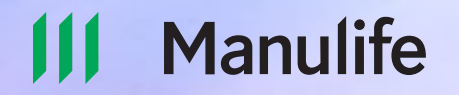

## **Checklist** to set up your Manulife ID and access your Health & Dental, Life and Living Benefits policies.

## Steps to get started

Use the arrow buttons to navigate through each Step and Option.

**Step 1:** Set up your Manulife ID (required for all policies).

#### Step 2:

Locate your welcome letter or welcome email.

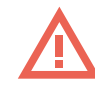

If you did not receive your letter/email, please call us to obtain your policy and certificate number at **1-888-596-8881**. Please use your OMA Member ID when calling about your plan.

#### Step 3:

Choose your policy setup option:

Setup Option 1 If you have a Health & Dental policy

#### Setup Option 2

If you have a Life and Living Benefits policy Setup Option 3

If you have additional Health & Dental policies

## Step 1 Setup your Manulife ID

Watch the Manulife ID Video to help you complete a one-time set up of your Manulife ID to access your Manulife policies.

#### Introducing Manulife ID – your key to all things Manulife

It's a single, *secure* username and password for everything you have with Manulife: all your accounts, investments, and products.

## Step 2 Locate your Welcome Letter or Email

#### Locate your welcome letter or welcome email.

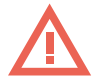

If you did not receive your letter/email, please call us to obtain your policy and certificate number at **1-888-596-8881**. Please use your OMA Member ID when calling about your plan.

| November 30, 2023                                                                                                    |                                                                                                    |                                                                                                    |
|----------------------------------------------------------------------------------------------------|----------------------------------------------------------------------------------------------------|----------------------------------------------------------------------------------------------------|
| Dear Kira Aqlukark                                                                                                    |                                                                                                    |                                                                                                    |
| If you have multin<br>'Welcome email' w<br>Please read this le<br>OMA Insurance has<br>of the OMA Group Ir<br>and Securian Canac                  | Address selection:<br>Manufife will receive import<br>Please call Manue provided<br>No action is or<br>Review your meth<br>Payment by pre-ai<br>If you pay by pre-ai<br>Manufife's b | equire you to select a single primary Canadian address in order to<br>ant communications by mail from Manulife.<br>Indife at 1-88-96-88481 to make the selection if you currently<br>imore than one address on your insurance file.<br>Iourned if you only have one mailing address on file.                                                                                                    |
| This effort has been<br>association, and gro                                                                                                    | going to get<br>have sufficie<br>payment.                                                                                                    | Port any claims of rulestorits, please contact warnule tonl inter at read-ade-ade it (a and to a punction of the second of the second of th |
| participating in with :<br>adjudicated by Mani<br>Manulife is the leadi<br>a leading provider of<br>Affinity Markets grou<br>business for Manulif | <ul> <li>If you are compared with move to<br/>with move to<br/>If your prem<br/>new payme</li> <li>To ensure compared with the prem</li> </ul>                                       | You will be first required to and claims into occur or or and september 1.<br>You will be first required to create a Manulife ID at <u>https://portal.manulife.ca/secureserve</u> .<br>Following which you will connect your Health and Dental policies to your Manulife ID using your<br>Plan number which is 123456 and this Unique ID 0123456788 Once completed, you will only<br>need the ManulifeID to log into SecureServe® <u>https://portal.manulife.ca/secureserve</u> to view<br>your coverage, submit claims and make changes.                                                                                                    |
| Canadians across the<br>Manulife is very fam<br>group provider for of<br>sheet, long tenure in<br>clients made them a                             | Payment by pre-ai<br>• To protect y<br>Manulife by<br>• If you would<br>call 1-888-5<br>that your co                                                                                 | For claims that occur on or after September 1, 2023, please submit your claims to Manuilfe<br>directly via their individual Health and Dental Insurance SecureServe® site<br><u>https://prof.amnuilfe.catiecureserve</u> .                                                                                                    |
| What this means for<br>Our desire is to cont<br>ongoing needs.<br>Actions required b                                                              | These are the only<br>premiums by chec<br>Your health and dental ber<br>be able to begin using this                                                                                  | The OMA Group Insurance Plan has been transferred to Manulife from Sun Life Assurance<br>Company of Canada (Sun, Inic) and Canadian Permier Life Insurance Company, Securian<br>Canada). In connection with this transaction. Sun Life and Securian Canada have disclosed<br>your personal information to Manufile dwo bill keep Lin accordance with its privacy policy,<br>found at <u>https://www.manulife.ca/privacy-policies.html</u> .                                                                                                    |
| August 1:<br>1. Please revier<br>2. Please revier                                                                                                 | New applications and cla<br>Please note that due to sys<br>from August 1 to August 3<br>applications will not be pro                                                                 | On behalf of OMA Insurance, and our new insurance partner Manulife, we look forward to<br>continuing to provide you with this important member benefit and appreciate your continued<br>participation in the program.<br>Sincerely.                                                                                                    |
|                                                                                                    | Securian will administer<br>Please submit clain<br>Securian Canada, f<br>Claims with a servic                                                                                        | Colin-President<br>Vice-President<br>OMA INSURANCE                                                                                                    |
|                                                                                                    |                                                                                                    | Underwritten by The Manufacturers Life Insurance Company (Manulife).                                                                                                    |
|                                                                                                    |                                                                                                    | Conditions, limitations, and exclusions may apply. See policy for details.<br>Manufile, Skjoed M Dasiya, and Manufile & Skyliced M Dasiya ner trademarks of The Manufacturers Life<br>Insurance. Company and the used by 1, and by the difficultus under limente. D 2023 The Manufacturers Life<br>Insurance Company. All rights reserved. Manufile, PO Box 17001, Sin Waterloo, Waterloo, ON N2J 005.                                                                                                    |
|                                                                                                    |                                                                                                    | INTERNAL                                                                                                    |

Complete this option if you have a Health & Dental policy.

If you don't have a Health & Dental policy, and only have a Life and Living Benefits policy (Life, Disability, Professional Overhead Expense, Accident Death and Dismemberment, Critical Illness, please start at Setup Option 2: Life and Living Benefits Policy Setup)

Option 1

1/9

#### Connect your Health & Dental policy to SecureServe®

Connect your Health & Dental policy to SecureServe<sup>®</sup> to view coverage, submit claims, update your credit card or pre-authorized debit information, and make other changes.

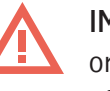

**IMPORTANT NOTE:** Please refer to the welcome letters you received via email or mail to find your plan number and Unique ID. You will find it in the following section of your letter.

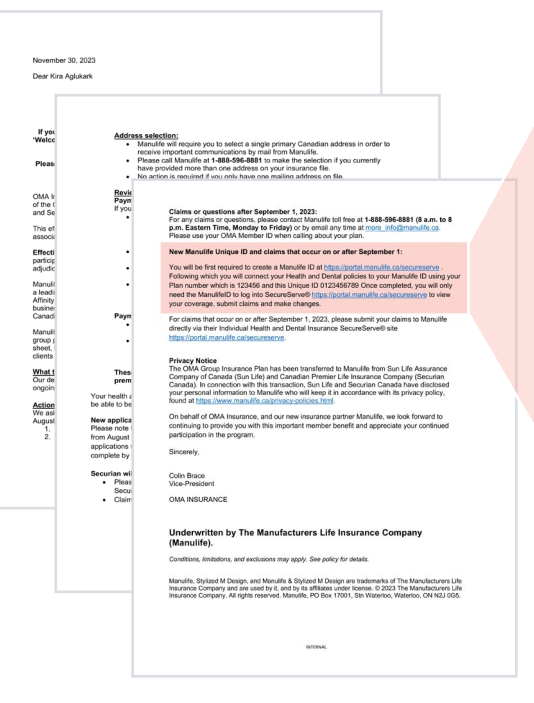

New Manulife Unique ID and claims that occur on or after September 1:

You will be first required to create a Manulife ID at https://portal.manulife.ca/secureserve. Following which you will connect your Health and Dental policies to your Manulife ID using your Plan number which is 123456 and this Unique ID 0123456789. Once completed, you will only need the ManulifeID to log into SecureServe® https://portal.manulife.ca/ secureserve to view your coverage, submit claims and make changes.

#### You can record your Plan Number and Unique ID here:

Plan Number:

Unique ID:

Steps to Register for **SecureServe**®

**Step 1:** Visit: <u>Sign in with your Manulife ID - Manulife Online Access</u>

Step 2: Sign in with your Manulife ID.

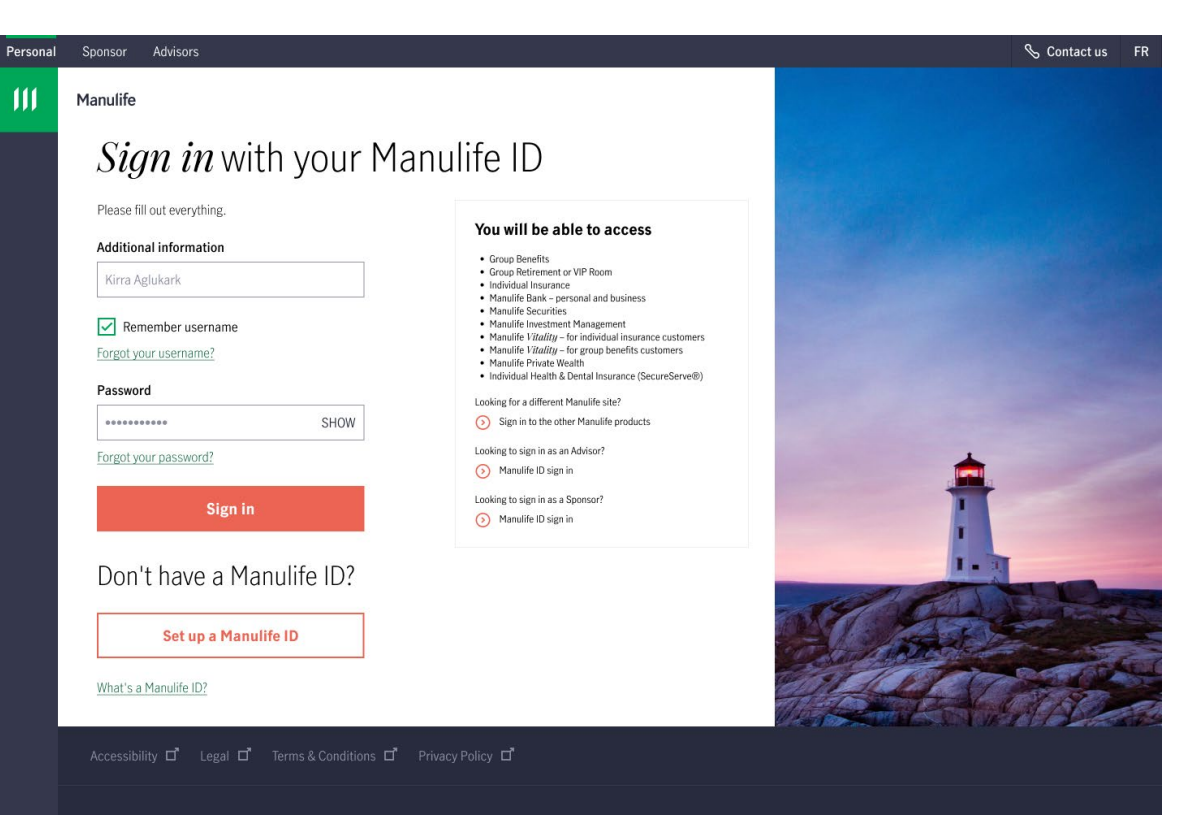

Manulife © 1999-2023 The Manufacturers Life Insurance Company

Steps to Register for **SecureServe**®

#### Step 3:

Enter the one-time code that you received in your email address/text specified during setting up of your Manulife ID.

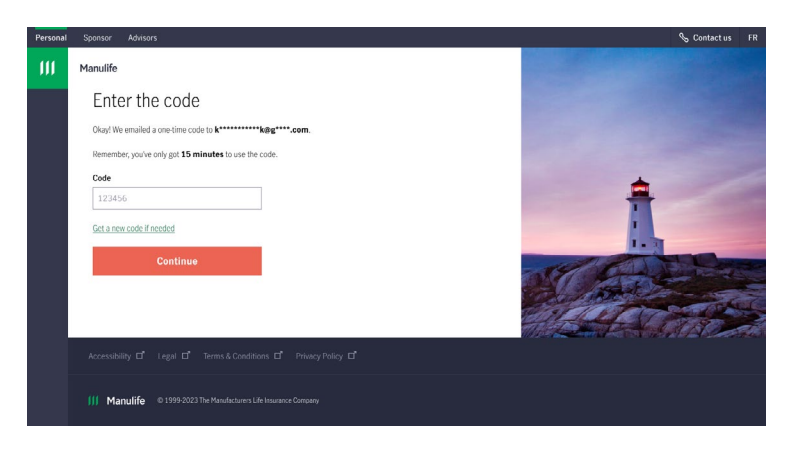

#### Step 4:

Once you've created your Manulife ID, you will need to connect your Health & Dental policy to your Manulife ID. You'll only need to connect your policy once.

When you land on the "Where are you going today?" page, select the Individual Health & Dental Insurance (SecureServe<sup>®</sup>) tile.

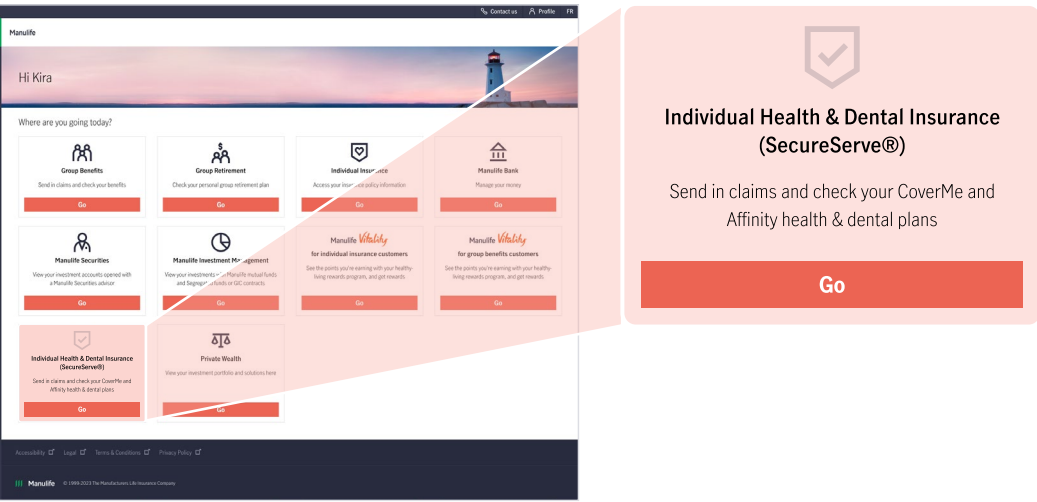

Steps to Register for **SecureServe**®

Option 1

4/9

Connect your Health & Dental policy to your Manulife ID by entering in your plan number and Identification Number from your letter (<u>SEE IMPORTANT NOTE ON PAGE 5</u>).

Enter in your personal information, click on the check box to accept terms & condition, then select Continue.

|                                                                                                    | FRANÇAIS Co | ntact Us FAQ | ٤ ا |
|----------------------------------------------------------------------------------------------------|-------------|--------------|-----|
| Manulife                                                                                                    |             |              |     |
| Connect your account                                                                                                    |             |              |     |
| Let's connect your SecureServe® account to your Manulife ID.                                                                                                    |             |              |     |
| Before you begin                                                                                                    |             |              |     |
| You will need your benefit card, which contains your jain number and identification number.     Your plan number is 6-6 dentactive long and can cannot hold numbers and letters.     You need your identification number. It's a 7-10 digit number. |             |              |     |
| Sample benefit card                                                                                                    |             |              |     |
| Plan number 😜                                                                                                    |             |              |     |
| 11112                                                                                                    |             |              | ]   |
| Identification Number                                                                                                    |             |              |     |
| 150567899                                                                                                    |             |              | ]   |
|                                                                                                    | Contin      | ue           |     |
|                                                                                                    |             |              |     |
| xoor is <sup>®</sup> Accessibly <sup>®</sup> Time actionation <sup>®</sup> Prives parts <sup>®</sup> Loge <sup>®</sup><br>Copyright © 1999-2021 The Manufacturers Life Insurance Company                                                            | 111         | Manulife     | 9   |

|     |                                                                                                    |                                                                          |                                                        |                      | FRANÇAIS Cor | ntact Us FAQ | ≗ kira∨ |
|-----|----------------------------------------------------------------------------------------------------|--------------------------------------------------------------------------|--------------------------------------------------------|----------------------|--------------|--------------|---------|
| 111 | Manulife                                                                                                    |                                                                          |                                                        |                      |              |              |         |
|     | Personal information<br>Validate our personal information. You must provide your postal of                                                                                                    | code and confirm the terms and co                                        | onditions.                                             |                      |              |              |         |
|     | First name                                                                                                    |                                                                          | Last name                                              |                      |              |              |         |
|     | Kira                                                                                                    |                                                                          | Aglukark                                               |                      |              |              | ]       |
|     | Postal/Zip code                                                                                                    |                                                                          | Email                                                  |                      |              |              |         |
|     | M4W 3Y2                                                                                                    |                                                                          | kira.aglukark@gmail.com                                |                      |              |              | ]       |
|     | Date of birth                                                                                                    |                                                                          |                                                        |                      |              |              |         |
|     | Day                                                                                                    | Month                                                                    |                                                        | Year                 |              |              |         |
|     | 5                                                                                                    | January                                                                  | \$                                                     | 1970                 |              |              | ]       |
|     | I have read and agree to the terms & conditions.                                                                                                    |                                                                          |                                                        |                      |              |              |         |
|     |                                                                                                    |                                                                          |                                                        | _                    |              |              |         |
|     |                                                                                                    |                                                                          |                                                        |                      | Contin       | ue           |         |
|     |                                                                                                    |                                                                          |                                                        |                      |              |              |         |
|     | About us <sup>ed</sup> Accessibility <sup>ed</sup> Terms and conditions <sup>ed</sup> Philosy polity <sup>ed</sup> Lega<br>Copyright © 1999-2021 The Manufacturers Life Insurran<br>Warufits, Seconderwell and the Boot Design are trademarks of The Manufacturers Life Insured | 15<br>Ce Company<br>re Company and are used by it, and by its affiliates | under licence Manufile, P.O. Box 670, Str. Waterloo, 1 | Waterloo, ON N2J 468 | 111          | Manulife     | 9       |
|     |                                                                                                    |                                                                          |                                                        |                      |              |              |         |

Page 8 of 19

Steps to Register for **SecureServe**®

| Step | 6: |
|------|----|
|------|----|

If you have successfully completed Step 5, you will receive a confirmation directing you to an email to connect your account.

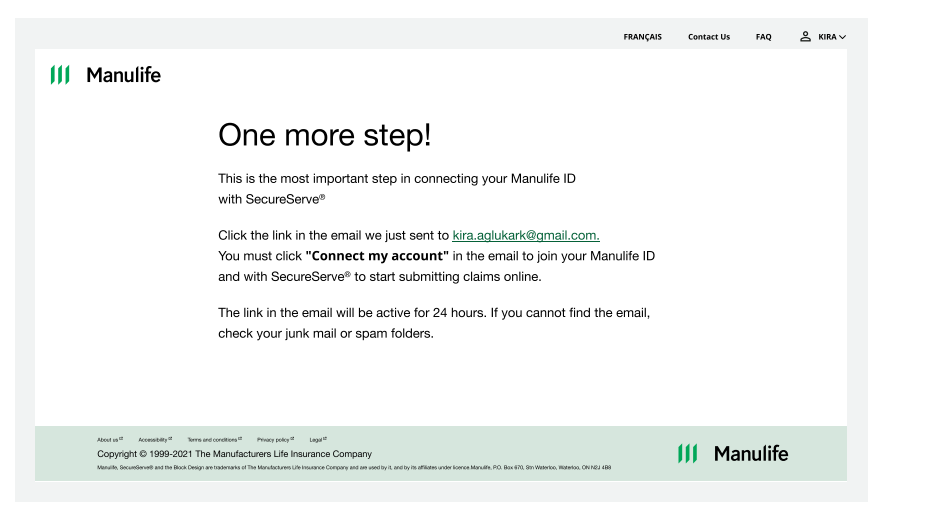

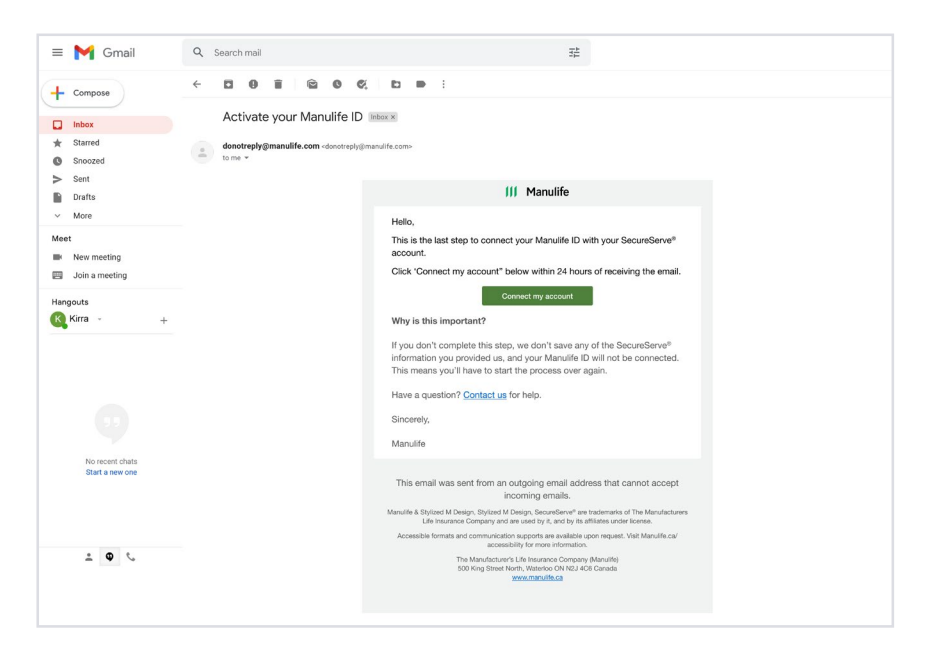

Option 1 5/9

Steps to Register for **SecureServe**®

#### Step 7:

Sign in again with your Manulife ID and password.

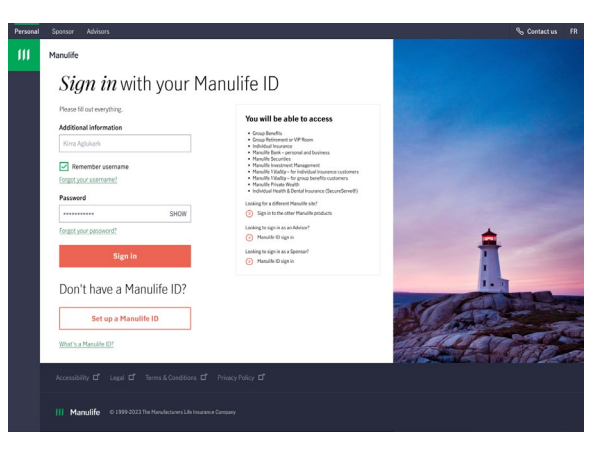

#### Congratulations!

You've now successfully set up your Manulife ID and have access to your Health & Dental policy.

#### Result:

SecureServe's landing page will be displayed and you can navigate and transact on your policy.

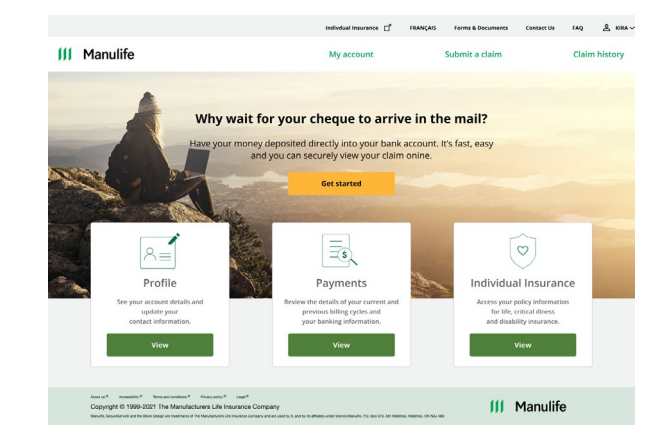

If you only have a Health & Dental policy, and do not have a Life and Living Benefits policy, you do not need to complete Steps 8-10 below.

Steps to Register for **SecureServe**®

Option 1 **7/9** 

#### Step 8:

Complete this step if you have a Life & Living Benefit policy. Connect your Life & Living Benefits policy to Customer Secure Site to view coverage, update your credit card, or pre-authorized debit information, and make other changes. Policy types include: Life, Disability, Professional Overhead Expense, Accident Death and Dismemberment, Critical Illness.

Once you are in the Secure Serve<sup>®</sup> Landing Page, click the tile Individual Insurance.

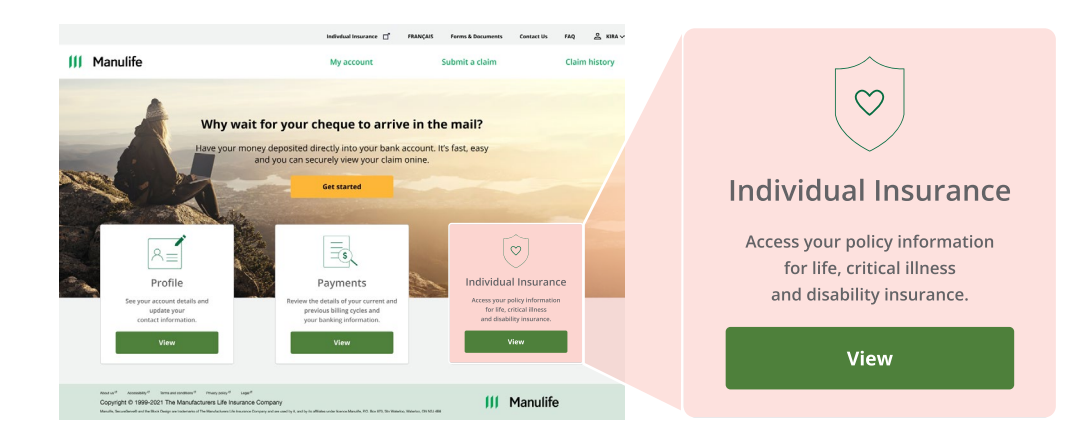

#### Step 9:

You will arrive on the personal insurance Welcome Landing Page where you need to add your Life Policy/certificate details to link to the Secure Serve® Site.

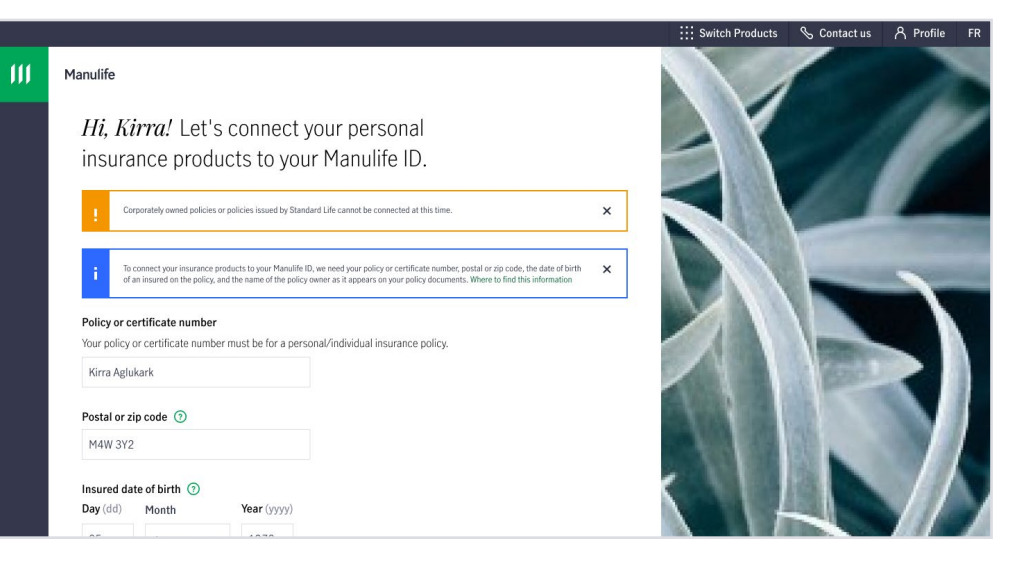

Steps to Register for **SecureServe**®

**IMPORTANT NOTE:** Please refer to the Life and Living Benefits welcome letter you received to find your plan number and Unique ID. You will find it in the following section of your email.

# <text><text><text><text><text><text><text><text><text><text><text><list-item><list-item><section-header><text><text><text><text><text>

New Certificate Number and claims that occur on or after September 1:

You will be first required to create a Manulife ID at https://portal.insurance.manulife.ca\_ following which you will connect your Life and Living Benefit policies to your Manulife ID using this certificate number 1234567. Once completed, you will only need the ManulifeID to log into the Customer Secure site https://portal.insurance.manulife.ca to view your coverage and make other changes.

#### You can record your Plan Number and Unique ID here:

150. ©

Plan Number:

Unique ID:

Steps to Register for **SecureServe**®

#### Step 10:

Enter in your personal information. This information must match policy documents and click "Connect my products".

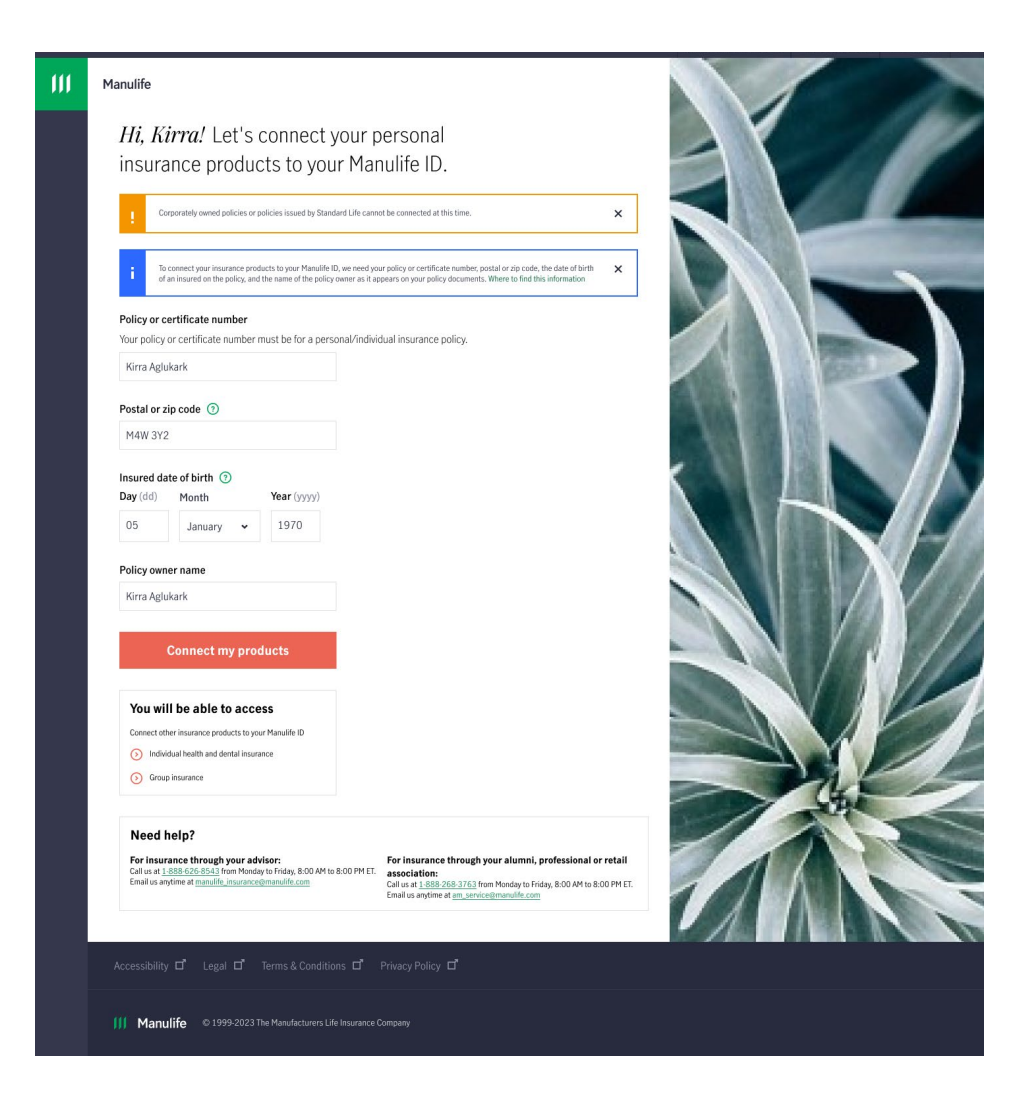

#### Congratulations!

You've now successfully set up your Manulife ID and have access to your Health & Dental policy/policies and your Life and Living Benefits policies.

## Setup Option 2: Life & Living Benefit Policy

Complete this option if you don't have a Health & Dental policy, and only have a Life & Living Benefit policy.

#### Connect your Life and Living Benefit policy to **Customer** Secure Site.

Connect your Life & Living Benefits policy to Customer Secure Site to view coverage, update your credit card, or pre-authorized debit information, and make other changes.

Policy types include: Life, Disability, Professional Overhead Expense, Accident Death and Dismemberment, Critical Illness.

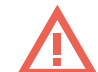

**IMPORTANT NOTE:** Please refer to the welcome letters you received via email or mail to find your plan number and Unique ID. You will find it in the following section of your letter.

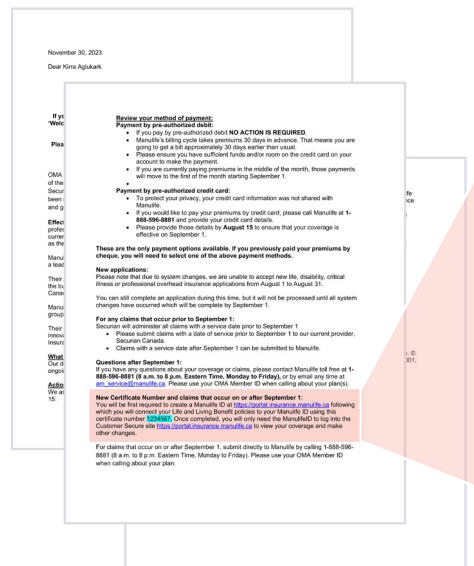

New Certificate Number and claims that occur on or after September 1:

You will be first required to create a Manulife ID at https://portal.insurance.manulife.ca\_ following which you will connect your Life and Living Benefit policies to your Manulife ID using this certificate number 1234567. Once completed, you will only need the ManulifeID to log into the Customer Secure site https://portal.insurance.manulife.ca to view your coverage and make other changes.

#### You can record your Plan Number and Unique ID here:

Plan Number:

Unique ID:

Setup Option 2: Life & Living Benefit Policy

Steps to Register for **Customer Secure Site** 

#### Step 1:

If you don't have a Health & Dental Policy and only have a Life and Living Benefits policy, and are logging in for the first time, visit: <u>Sign in with your Manulife ID - Manulife Online Access</u>

#### Step 2:

Sign in with your Manulife ID.

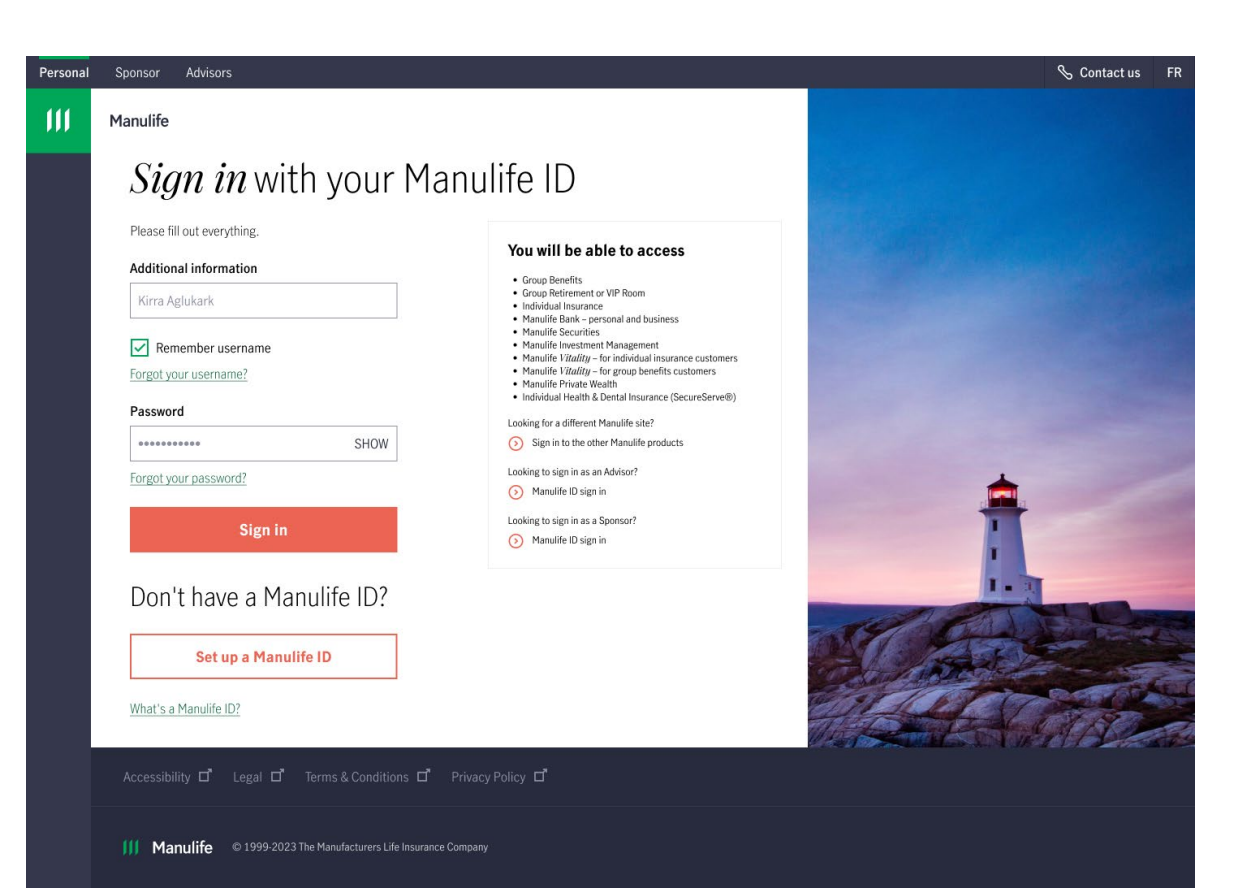

## Setup Option 2: Life & Living Benefit Policy

Steps to Register for **Customer Secure Site**  Step 3:

Enter the one-time code that you received in your email address/text specified during setting up of your Manulife ID.

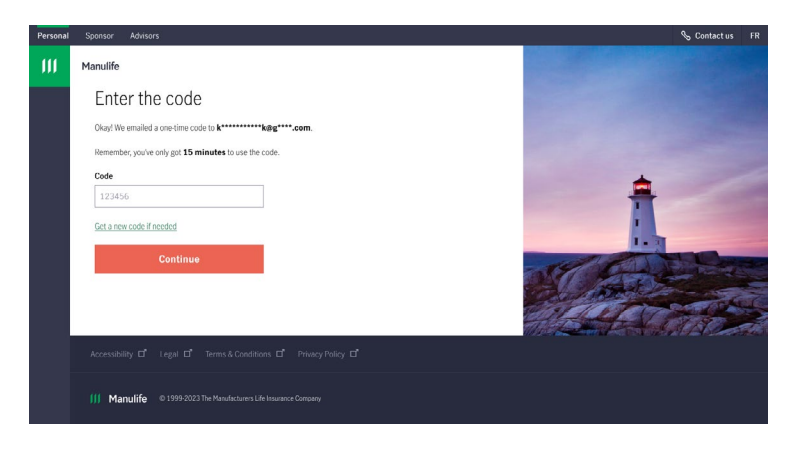

#### Step 4:

Once you've created your Manulife ID, you will need to connect your Life and Living Benefit Policy to your Manulife ID. You'll only need to connect your policy once.

When you land on the "Where are you going today?" page, select the Individual Insurance tile.

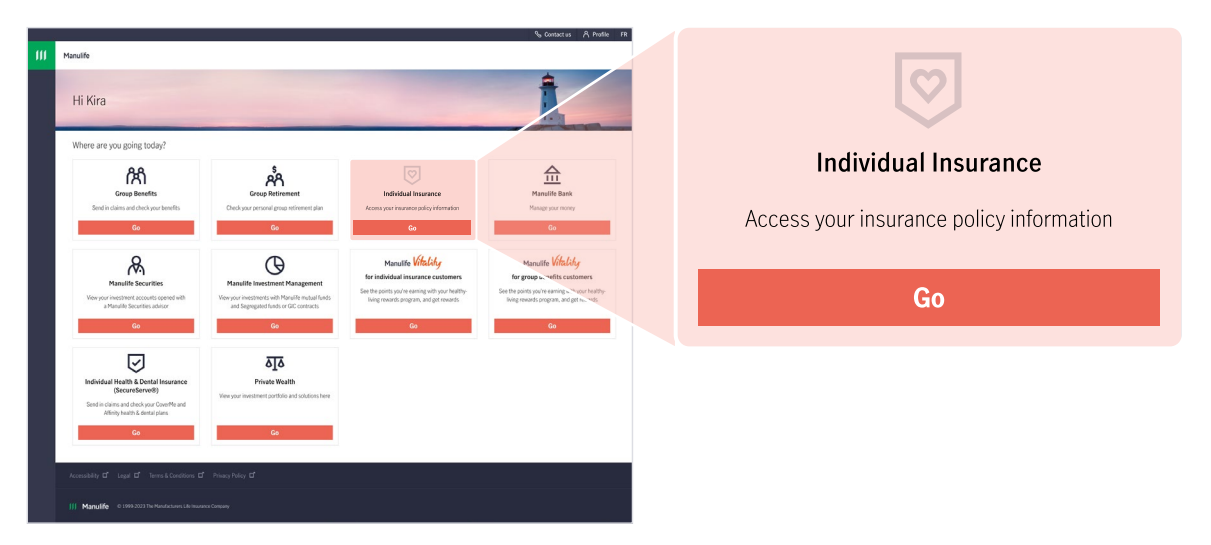

## Setup Option 2: Life & Living Benefit Policy

Steps to Register for **Customer Secure Site** 

#### Option 2 **4/5**

#### Step 5:

Connect your Life and Living Benefits policy to your Manulife ID by entering in your Unique ID from your letter. (SEE IMPORTANT NOTE ON PAGE 14).

Enter in your personal information. This information must match policy documents and click "Connect my products".

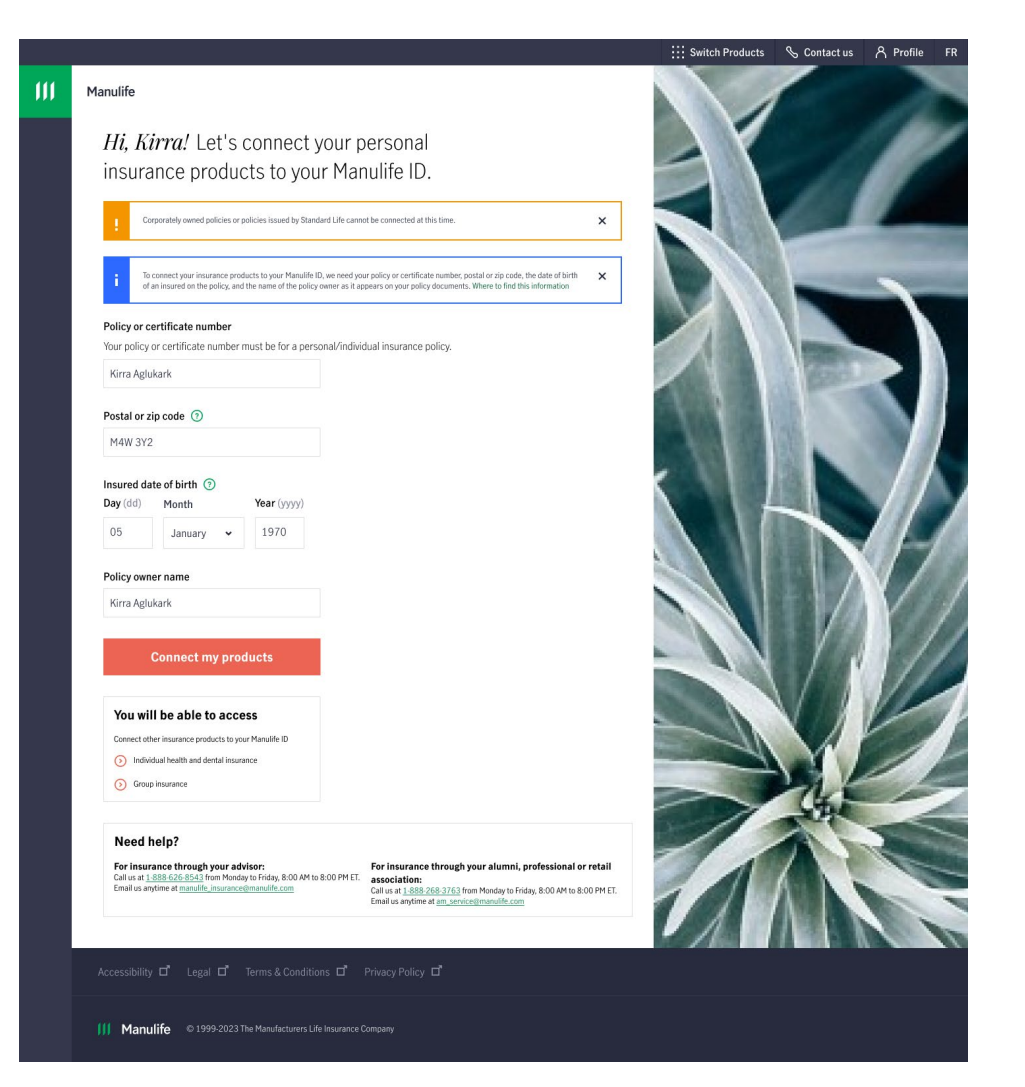

Setup Option 2: Life & Living Benefit Policy

Steps to Register for Customer Secure Site

#### **Congratulations!**

You've now successfully set up your Manulife ID and have access to your Life and Living Benefits policies.

#### Result:

Customer Secure Site's landing page will be displayed and you can navigate and transact on your policy.

| Manulife                                                                                                    |                                                                                                   |                                                                                                    |           |
|----------------------------------------------------------------------------------------------------|---------------------------------------------------------------------------------------------------|----------------------------------------------------------------------------------------------------|-----------|
|                                                                                                    |                                                                                                   |                                                                                                    |           |
| Hi Kira                                                                                                    |                                                                                                   |                                                                                                    |           |
| Choose an insurance policy                                                                                                    |                                                                                                   |                                                                                                    |           |
|                                                                                                    |                                                                                                   |                                                                                                    |           |
| Policy/certificate number: 2127846080                                                                                                    | Policy/certificate number: 2467846130                                                             |                                                                                                    |           |
| Purchased through: ONTARIO MEDICAL ASSOCIATION                                                                                                   | Purchased through: UNIVERSITY OF TORONTO<br>ALUMNI ASSOCIATION                                    |                                                                                                    |           |
| Effective date: September 1, 2023                                                                                                    | Effective date: date: December 1, 2022                                                            |                                                                                                    |           |
| LIFE INSURANCE INACTIVE (LAPSED)                                                                                                    | LIFE INSURANCE INACTIVE (LAPSED)                                                                  |                                                                                                    |           |
| O More details                                                                                                    | O More details                                                                                    |                                                                                                    |           |
| Have an individual health and dental insurance policy?                                                                                           | Explore other insurance products                                                                  |                                                                                                    |           |
| Our SecureServe tool allows you to view your health<br>and dental insurance coverage information and submit<br>a health/dental claim.            | Insurance is here to protect you and your loved<br>ones. Check out what insurance can do for vou. |                                                                                                    |           |
| Go to SecureServe                                                                                                    | Learn more                                                                                        |                                                                                                    |           |
| Keeping your personal information up to date is important - it helps us<br>such as your occupation, beneficial ownership, or the intended uco of | to provide you with the best possible service. You can update your ad<br>your policy.             | ress on this site. but please contact your advisor or call us at $1\ensuremath{\cdot\!800.268.3763}$ for ( | other cha |
|                                                                                                    |                                                                                                   |                                                                                                    |           |
|                                                                                                    |                                                                                                   |                                                                                                    |           |

Setup Option 3: Additional Health & Dental Policies

#### Member holding multiple Health products with different policies

- You will need to create a new and separate Manulife ID for each Health policy you own.
- Then follow Setup Options 1 and 2 for each health policy you have.